The EHE Triannual Report in CAREWare generates the contract data to be uploaded to the Grantee Contract Management System (GCMS). The EHE Triannual Report includes clients that received RWHAP or EHE Initiative funded services. The EHE Triannual Report adheres to the guidelines outlined in the EHE Triannual Report Instruction Manual which can be reviewed <u>here</u>.

Follow these instructions to generate the EHE Triannual Report in CAREWare:

- 1. Click Reports.
- 2. Click EHE Triannual Report.

| CAREWare Reports       |                                                             |  |  |
|------------------------|-------------------------------------------------------------|--|--|
| CAREWare Reports       |                                                             |  |  |
| HRSA Reports           | RSR and ADR                                                 |  |  |
| Custom Reports         | Run or manage custom reports                                |  |  |
| Performance Measures   | Run or Manage Performance Measures                          |  |  |
| Client Data Reports    | Run reports on client information                           |  |  |
| Financial Report       | Setup and run the financial report                          |  |  |
| Administrative Reports | Administrative reports and options                          |  |  |
| Permission Reports     | Run and search permissons held by a user at a point in time |  |  |
| RDR                    | Manage/Run the RDR                                          |  |  |
| EHE Triannual Report   | Manage/Run the EHE Triannual Report                         |  |  |
| Mailing Labels Report  | No description supplied                                     |  |  |

- 3. Select the Report Year.
- 4. Select the Trimester.
- 5. Select the Provider Name (If running the report in Central Administration).

| CAREWare Reports     | > EHE Triannual Report |                                      |  |  |
|----------------------|------------------------|--------------------------------------|--|--|
| Run Back             |                        |                                      |  |  |
| EHE Triannual Report |                        |                                      |  |  |
| Report Year:         | 2021                   |                                      |  |  |
| Trimester:           | ¥                      | Click here to select from 3 choices. |  |  |
| Provider Name:       | First (Jan-Apr)        | 2                                    |  |  |
|                      | Second (May-Aug)       |                                      |  |  |
|                      | Third (Sep-Dec)        |                                      |  |  |

6. Click Run.

| HIV/AIDS Pr                           | ograms                  |            | Report complete<br><mark>View Report</mark> |   |
|---------------------------------------|-------------------------|------------|---------------------------------------------|---|
| CAREWare Repo                         | orts > EHE Trian        | nual Repor | t                                           |   |
| Run Back                              |                         |            |                                             |   |
| EHE Tri<br>Report Year:<br>Trimester: | 2021<br>First (Jan-Apr) | Repor      | rt<br>]型                                    |   |
| Provider<br>Name:                     | Kevin's Clinic          |            |                                             | 2 |

7. Click View Report.

CAREWare Reports > EHE Triannual Report > View Report View Client List Back Print or Export

## **View Report**

| Search:                                                         |                  |                    |               |
|-----------------------------------------------------------------|------------------|--------------------|---------------|
| Service Category                                                | # of New Clients | # Existing Clients | Total Clients |
| RWHAP/INITIATIVE SERVICES                                       |                  |                    |               |
| Any RWHAP or Initiative Service                                 | 2                | 8                  | 52            |
| Initiative Services                                             | 0                | 0                  | 0             |
| Outpatient/Ambulatory Health Services                           | 2                | 4                  | 47            |
| Medical Case Management, including Treatment Adherence Services | 0                | 1                  | 2             |
| Non-Medical Case Management Services                            | 0                | 0                  | 0             |
| Mental Health Services                                          | 0                | 0                  | 0             |
| Substance Abuse Outpatient Care                                 | 0                | 0                  | 0             |
| Substance Abuse Services (residential)                          | 0                | 0                  | 0             |
| Housing                                                         | 0                | 0                  | 0             |
| HEALTH OUTCOMES                                                 |                  |                    |               |
| Prescribed ART in the reporting period                          | 0                | 2                  | 24            |

View Client List – A list of Total Clients for the row highlighted when clicked.

**# of New Clients** – Clients that received their first service during this trimester this reporting period.

**# of Existing Clients** – Clients that received a service during this trimester and had a service during the prior year.

**Total Clients** – Clients that received a RWHAP or EHE Initiative funded service during the reporting period, which may include clients that did not receive a service in the prior year.

Clients can be reviewed using the Realtime lookup list by following these instructions:

- 1. Click a *Service Category* to highlight it.
- 2. Click View Client List.

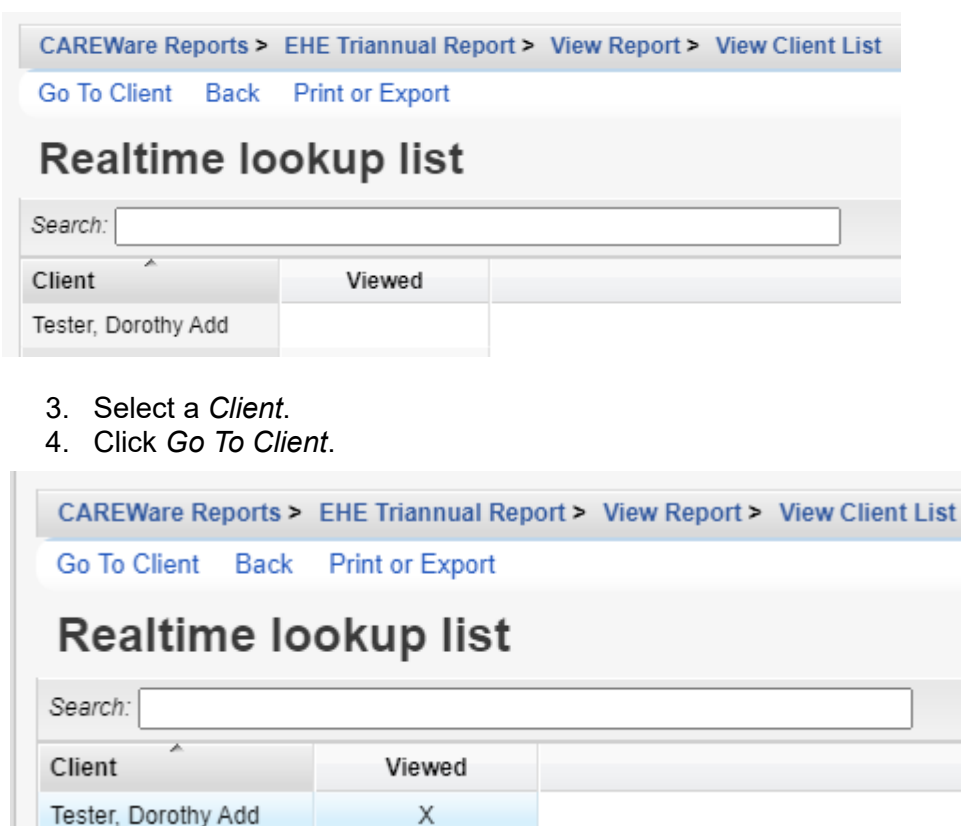

Each client reviewed is marked as Viewed in the list.

The results of the EHE Triannual Report can be exported by following these instructions:

1. At the View Report screen, click Print or Export.

| CAREWare Reports > EHE Triannual Report > View Report           |                  |                    |               |  |  |
|-----------------------------------------------------------------|------------------|--------------------|---------------|--|--|
| View Client List Back Print or Export                           |                  |                    |               |  |  |
| View Report                                                     |                  |                    |               |  |  |
| Search:                                                         |                  |                    |               |  |  |
| Service Category                                                | # of New Clients | # Existing Clients | Total Clients |  |  |
| RWHAP/INITIATIVE SERVICES                                       |                  |                    |               |  |  |
| Any RWHAP or Initiative Service                                 | 2                | 8                  | 52            |  |  |
| Initiative Services                                             | 0                | 0                  | 0             |  |  |
| Outpatient/Ambulatory Health Services                           | 2                | 4                  | 47            |  |  |
| Medical Case Management, including Treatment Adherence Services | 0                | 1                  | 2             |  |  |

2. Click CSV Export (All Pages).

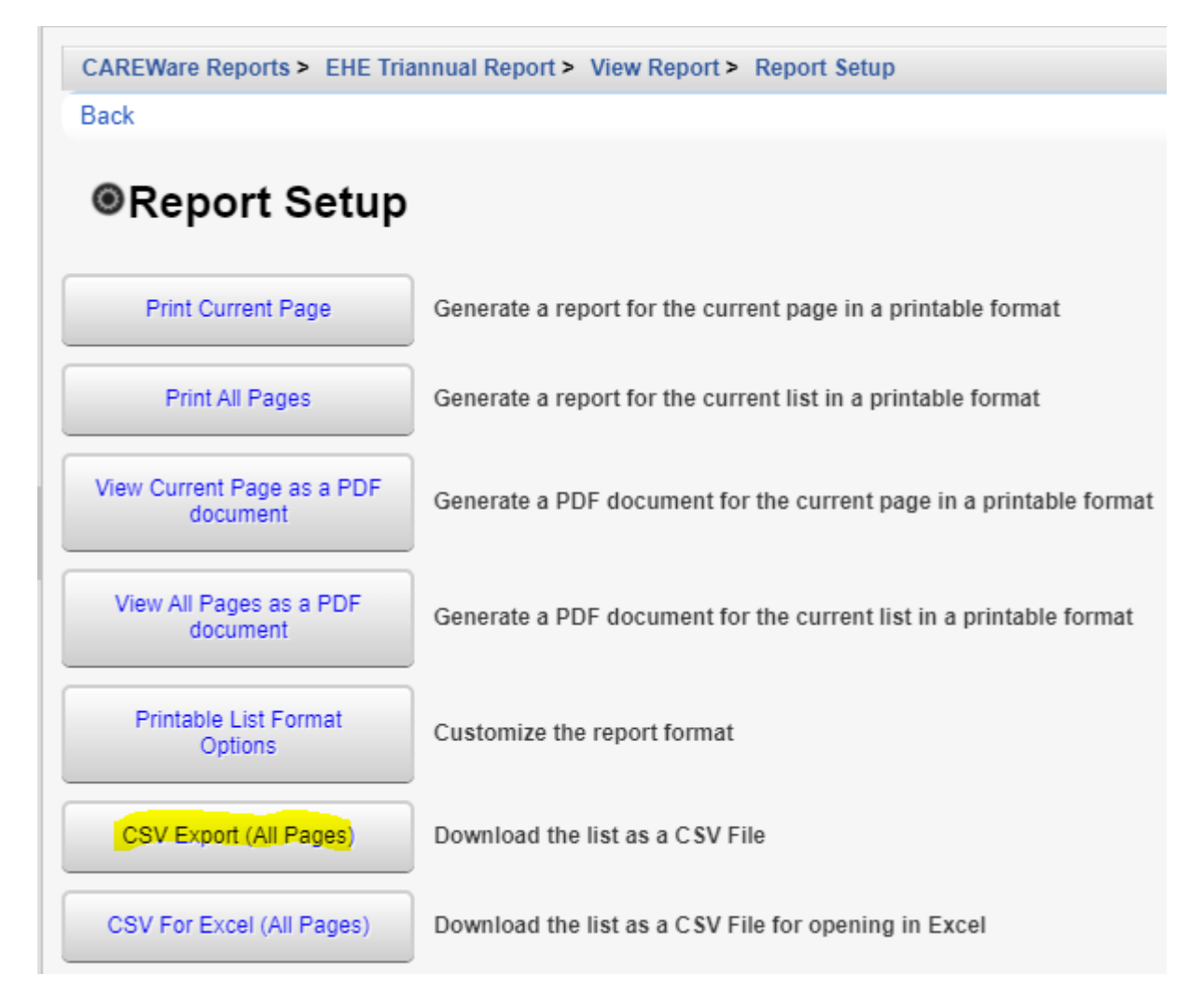

The EHE Triannual Report results are now in the download folder.